# **Common Simulink Components**

For most of the systems we will encounter, we only need to be concerned with a small fraction of Simulink's component library. For further details, just double-click on any block. In particular, you should get familiar with the following components, grouped by Library:

### Continuous:

| du/dt                   | Derivative   | Numerical derivative of a signal.             |
|-------------------------|--------------|-----------------------------------------------|
| <u>1</u><br>s           | Integrator   | Continuous-time integration of a signal.      |
| x' = Ax+Bu<br>y = Cx+Du | State-Space  | Add a system block in state-space form.       |
| 1<br>s+1                | Transfer Fcn | Add a system block in transfer function form. |
| Discontin               | uition       |                                               |

### Discontinuities:

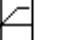

| Sati | urat | ion |
|------|------|-----|
|      |      |     |

out Subsystem

| Limit input signal to specified | upper and lower saturation values. |
|---------------------------------|------------------------------------|
|---------------------------------|------------------------------------|

## Math Operations:

| [u]                 | Abs                    | Absolute value.                                                                                                    |  |
|---------------------|------------------------|----------------------------------------------------------------------------------------------------|--|
|                     | Gain                   | Constant gain. By double-clicking and changing the multiplication type to "Matrix(K*u)", can do matrix multiplication.           |  |
| e <sup>u</sup>      | Math Function          | Math functions such as exp, log, ln, sqrt, square, pow, etc. Double-<br>click and see Function drop-down menu for complete list. |  |
| (+ <sub>+</sub> )   | Sum                    | Add/subtract two or more signals. Double-click and modify List of Signs to change signs or add/remove input nodes.               |  |
| sin                 | Trigonometric Function | Used to place non-linear trig elements such as sin, cos, tan, and their inverses.                                                |  |
| Ports & Subsystems: |                        |                                                                                                    |  |
|                     | In1                    | Add an input to a subsystem.                                                                                                    |  |
| 1                   | Out1                   | Add an output to a subsystem.                                                                                                    |  |
|                     | Set and an             | Create a user-defined subsystem with variable number of inputs                                                                   |  |

and outputs. Double-click block to view/edit the subsystem.

# Signal Routing:

| ļ        | Demux                                                     | MISNOMER! Used to split up a bus of multiple signals into its individual signals.                                                                                                    |
|----------|-----------------------------------------------------------|----------------------------------------------------------------------------------------------------|
|          | Mux                                                       | MISNOMER! Used to combine multiple signals into a single bus.                                                                                                    |
|          | Switch                                                    | You can think of this as a mux. 2 <sup>nd</sup> input is compared against threshold and passes either 1 <sup>st</sup> input or 3 <sup>rd</sup> input based on value.                                                                                                    |
| Sinks:   |                                                           |                                                                                                    |
|          | Scope                                                     | Used to view system signals DURING simulation. Can plot more than one signal at once (connect bus to input).                                                                                                    |
| simout   | To Workspace                                              | Stores signal into MATLAB workspace as specified Variable Name,<br>where you can plot or process it as you wish. Make sure to<br>double-click and change Save Format to "Array".                                                                                                   |
|          |                                                           |                                                                                                    |
| Sources: |                                                           |                                                                                                    |
| Sources: | Clock                                                     | Clock signal returns time values used in simulation.                                                                                                    |
| Sources: | Clock<br>Constant                                         | Clock signal returns time values used in simulation.<br>Constant.                                                                                                    |
| Sources: | Clock<br>Constant<br>Pulse Generator                      | Clock signal returns time values used in simulation.<br>Constant.<br>Periodic pulse signal with specified amplitude, period, duty cycle, and phase delay.                                                                                                    |
| Sources: | Clock<br>Constant<br>Pulse Generator<br>Ramp              | Clock signal returns time values used in simulation.<br>Constant.<br>Periodic pulse signal with specified amplitude, period, duty cycle,<br>and phase delay.<br>Ramp signal with specified slope and start time.                                                                   |
| Sources: | Clock<br>Constant<br>Pulse Generator<br>Ramp<br>Sine Wave | Clock signal returns time values used in simulation.<br>Constant.<br>Periodic pulse signal with specified amplitude, period, duty cycle,<br>and phase delay.<br>Ramp signal with specified slope and start time.<br>Sinusoid with specified amplitude, bias, frequency, and phase. |

# **Quanser:** (find these in QuaRC Targets $\rightarrow$ Data Acquisition $\rightarrow$ Generic)

| Qua K            | Found under "Configuration." Initialization block must be present<br>in Simulink diagram to work on hardware. Make sure Board Type<br>is set to "q4."                                |
|------------------|----------------------------------------------------------------------------------------------------|
| HL Read Encoder  | Found under "Immediate I/O." Read quadrature encoder inputs.<br>Double-click and change Input Port to vector [0 1] to read<br>multiple inputs. Make sure target is not "unassigned." |
| HIL Write Analog | Found under "Immediate I/O." Write voltage signal to analog output. Make sure target is not "unassigned."                                                                            |